## HƯỚNG DẪN SỬ DỤNG QUÀ TẶNG URBOX Ứng dụng UrBox

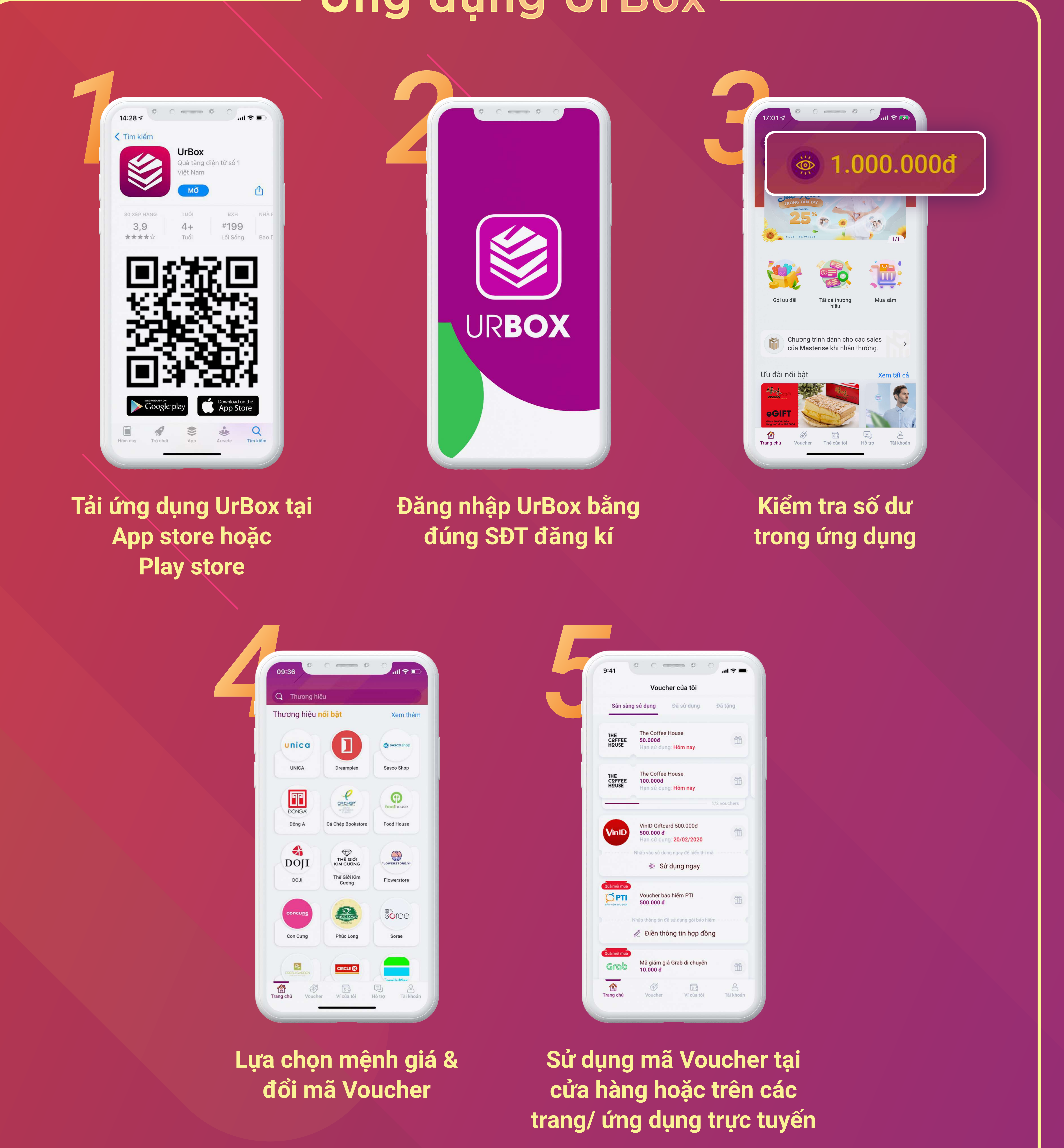

## Thẻ điện thoại

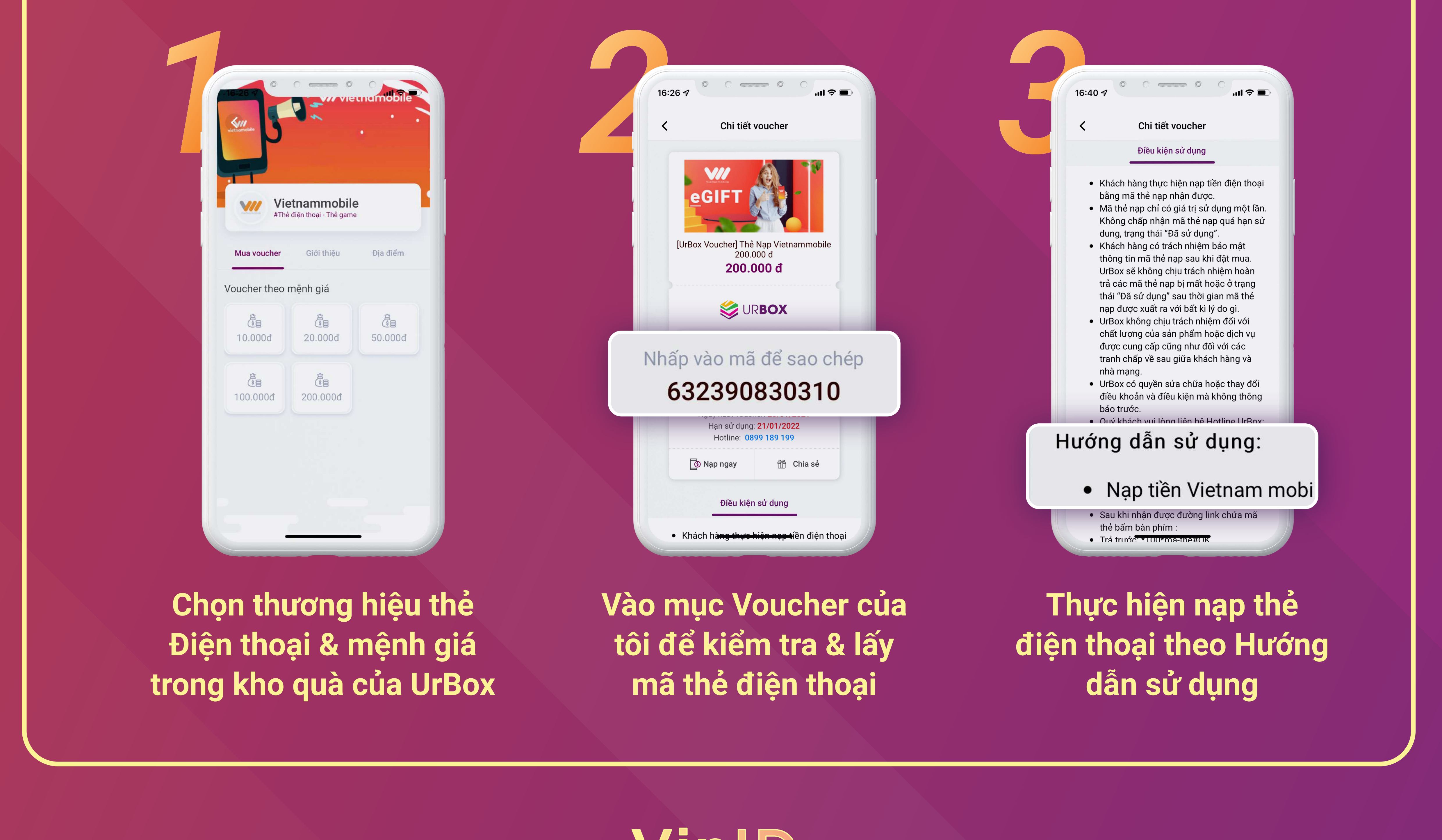

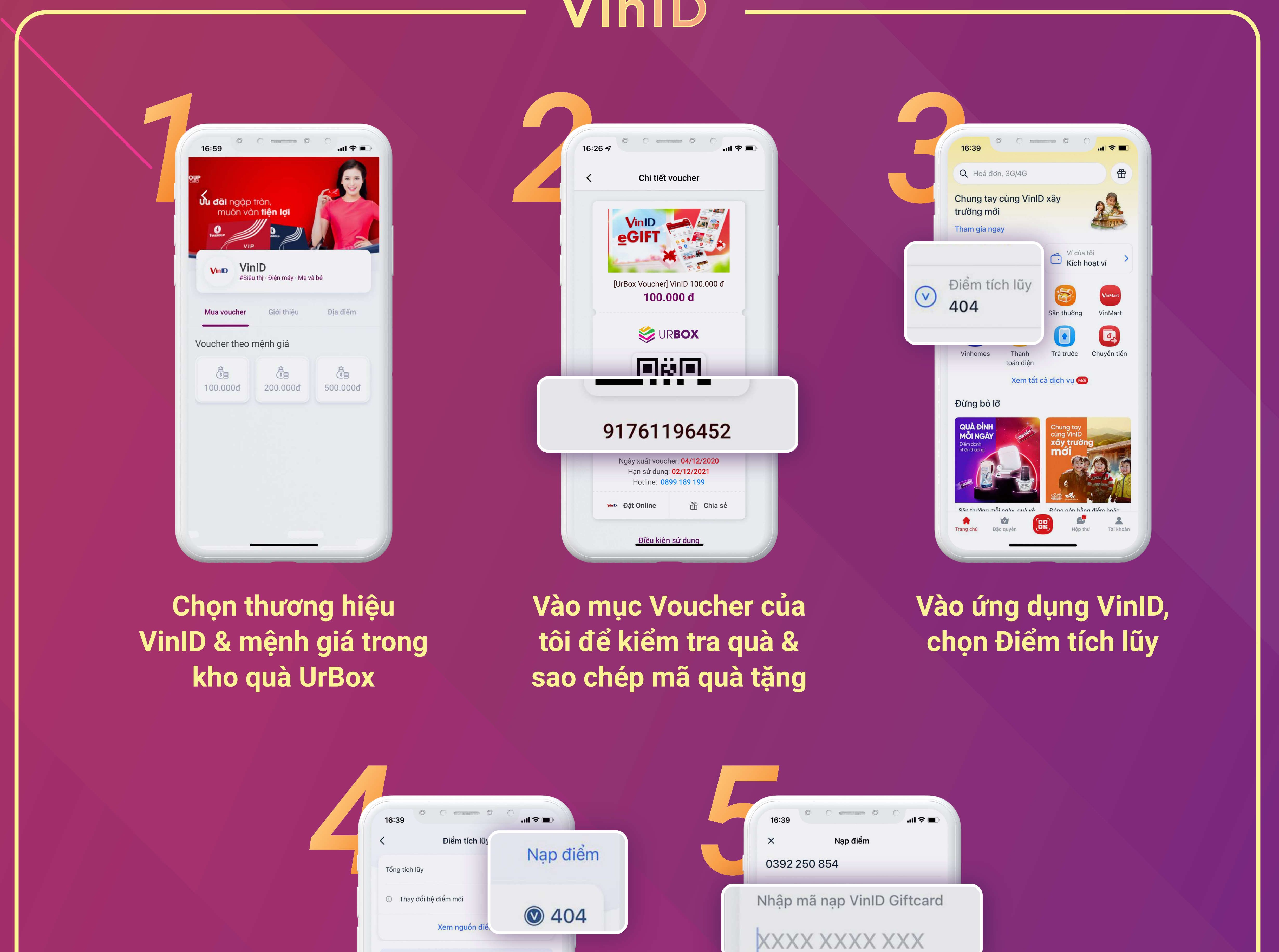

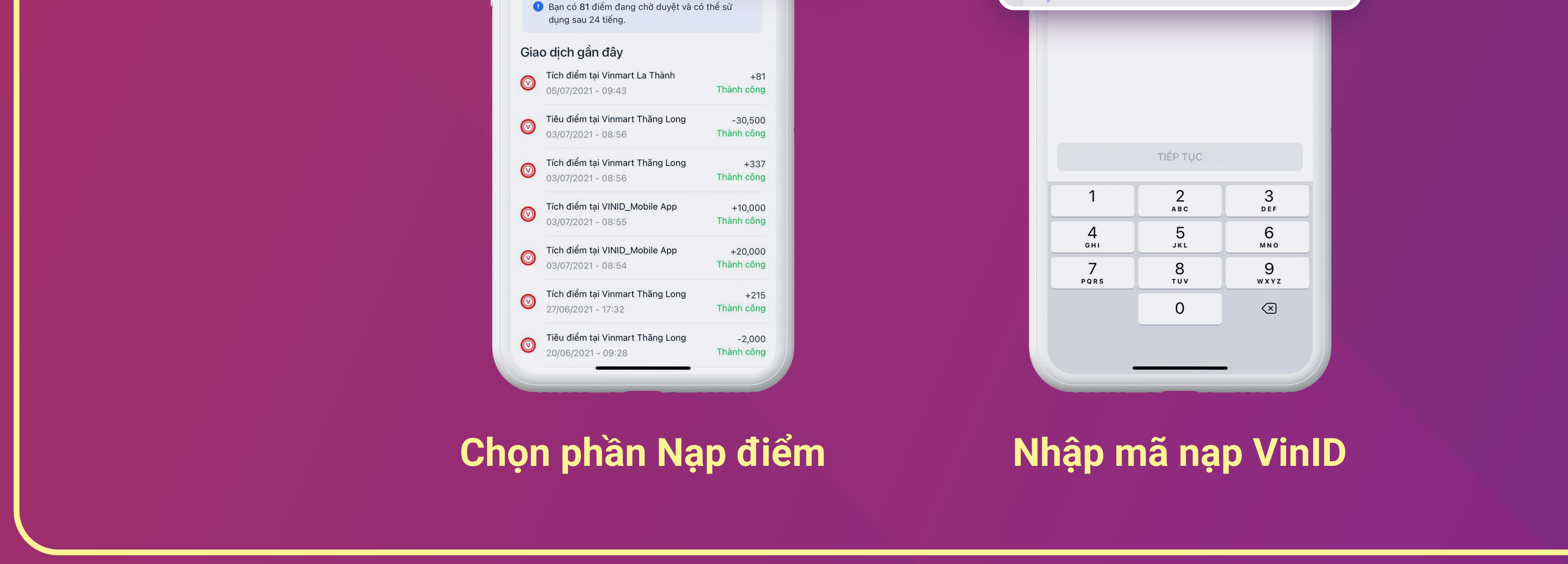

| 17:31   I i i i i i i i i i i i i i i i i i i i            |                                                                      | 1720   Control of the state of the state of the sta |
|------------------------------------------------------------|----------------------------------------------------------------------|----------------------------------------------------------------------------------------------------|
| Chọn thương hiệu Tiki<br>& mệnh giá trong kho<br>quà UrBox | Vào mục Voucher của<br>tôi để kiểm tra quà &<br>sao chép Mã quà tặng | Truy cập Ứng dụng<br>Tiki. Vào mục Cá nhâr<br>chọn Tiki xu                                                                                                    |

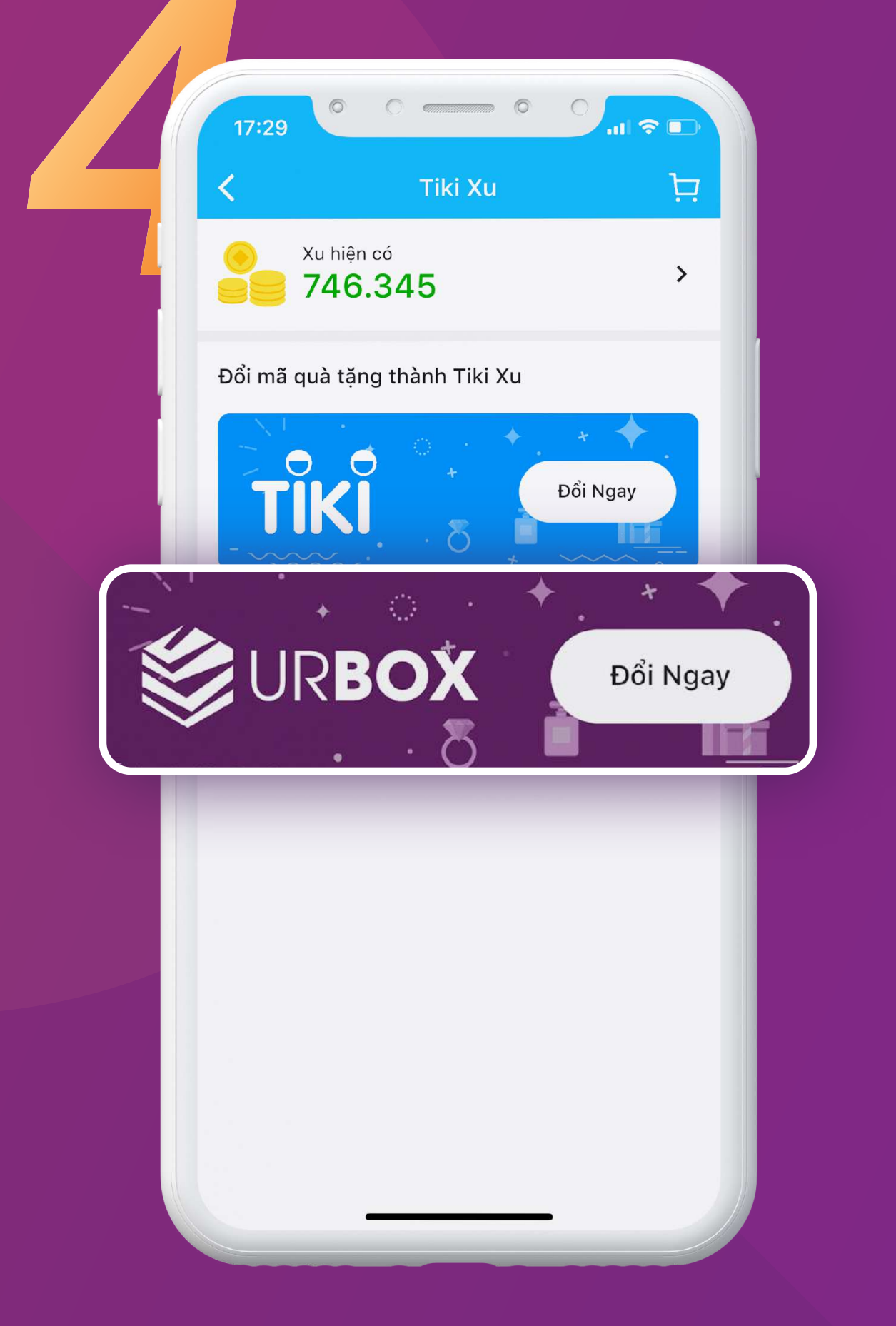

Lựa chọn nhà cung cấp UrBox, dán mã quà tặng để đổi sang Tiki xu

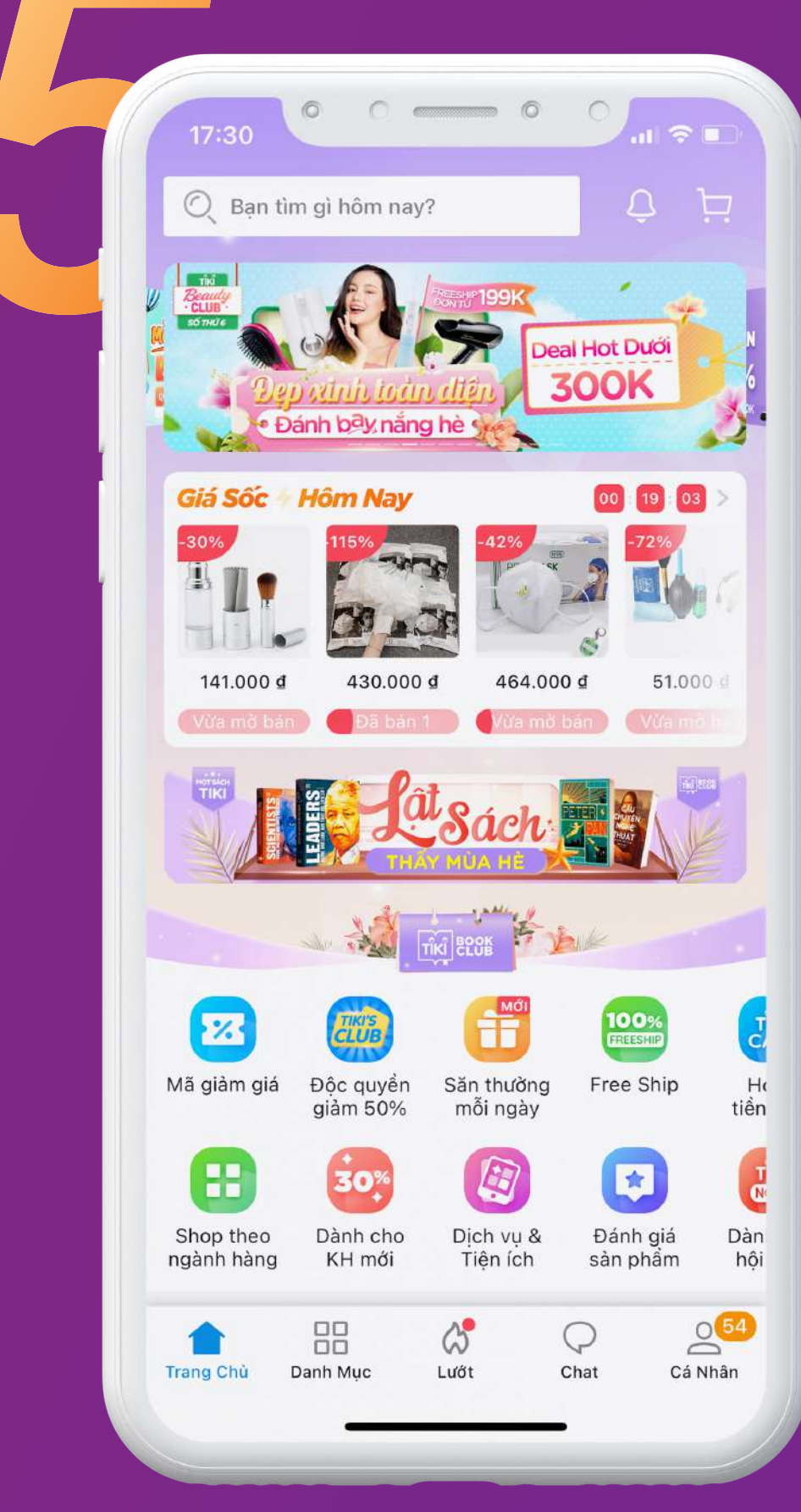

Tự do mua sắm tất cả các sản phẩm/ dịch vụ trên ứng dụng Tiki

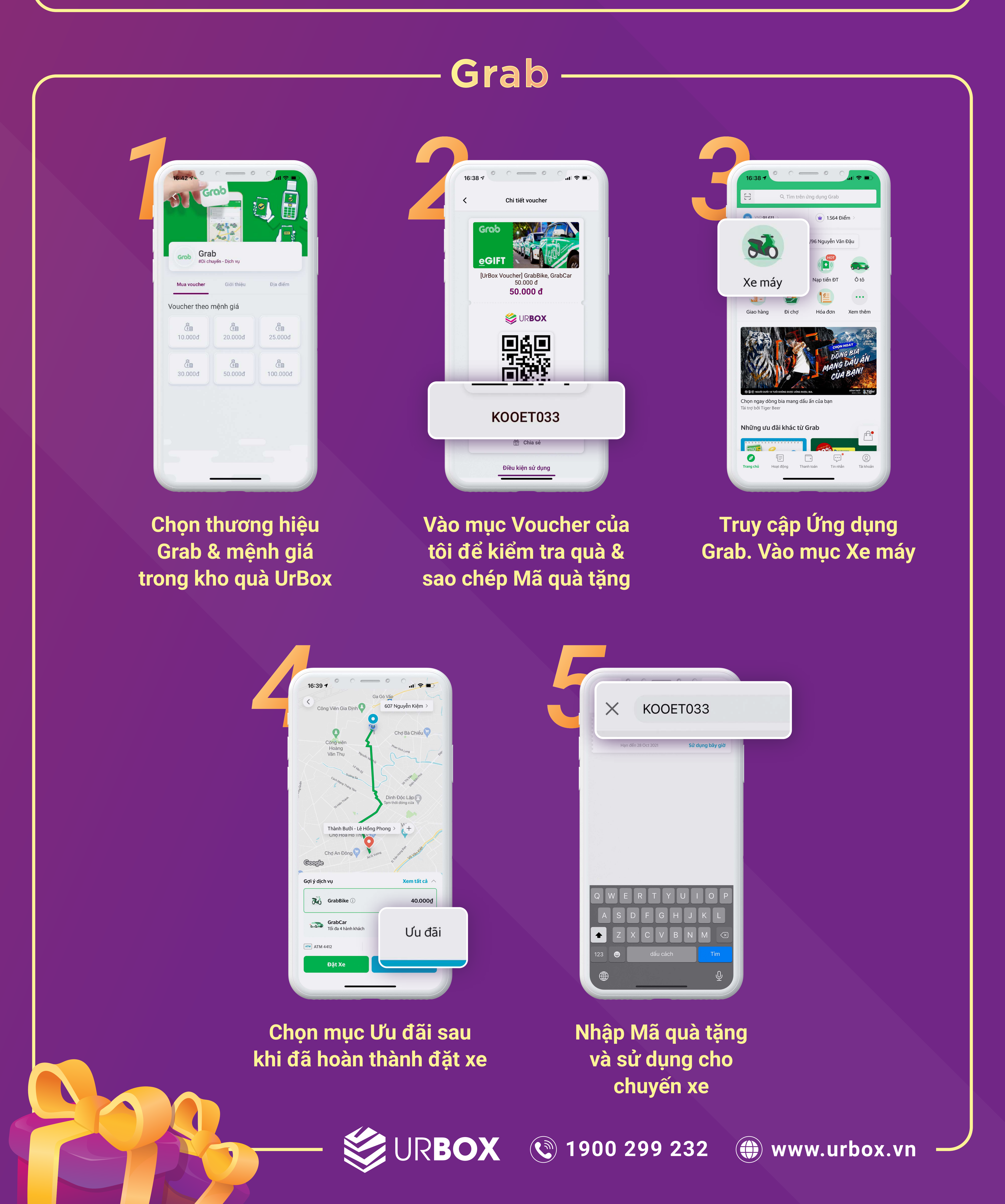